# Accounts Home

On the home screen of MSB Online it is simple to customize your accounts exactly how you like them! You can select which accounts you would like to see on the home screen, group your accounts how it makes sense to you, and nickname your accounts!

#### Hiding Accounts

- 1. Select the menu options button on the account you'd like to hide
- 2. Select the Settings option
- 3. Turn the account visibility for that account off
- 4. The hidden account will now show under Account Preferences -> Hidden Accounts

### Grouping Accounts

- 1. Select and hold the account you'd like to regroup
- 2. Drag the account to the right-hand side of the screen to the drop box
- 3. Release the account in the drop box and a new group will be created
- 4. Rename the group by typing a nickname in the New Group box
- 5. Drag any other accounts you'd like to that group

#### Nicknaming Accounts

- 1. Select the menu options button on the account you'd like to nickname
- 2. Select the Nickname Account option
- 3. Type the name you'd like in the Account Nickname box and save
- 4. The account will now show that nickname on your home screen

## Messages

Securely send your questions to our Customer Service Team right from your home screen!

#### Messages

- 1. Select the Messages tab on your menu
- 2. Your existing messages will show on the left-hand side of the screen
- 3. Select the pencil icon to compose a new message
- 4. Choose your recipient
- 5. Type a subject for the message
- 6. If you'd like to, attach a file
- 7. Select Send Message

Questions? We can help! Phone: 1-866-416-9302 Email: customerservice@machiassavings.com